# Time Keeper Requests

|   | Think smart. T                                                                                                    | hink                 | Т                  | 'ime Keeper                     |                      | Current<br>11:34:3 | Time/Dat<br>1 AM 16 # | <u>e on Server:</u><br>Nug 2016 (Tu |
|---|----------------------------------------------------------------------------------------------------|----------------------|--------------------|---------------------------------|----------------------|--------------------|-----------------------|-------------------------------------|
|   | Menu                                                                                                    | Logout ELENA         | A G BOGAN          | <u>Main</u> > Inquiries :       | > Clock In / Out     |                    |                       |                                     |
|   | Administrator                                                                                                    |                      |                    |                                 |                      |                    |                       |                                     |
| h | Employee Profile<br>Personal Information                                                                                          | Jub                  | :                  | Sile                            |                      | Date               | Last In               | Last Out                            |
| J | Tax Information                                                                                                    | SUPPORT ST           | AFF - 12 MONTH     | 804 : A.T. ALLEN ELEMENTA       | RY Clock Out         | 8/16/2016          | 06:54 AM              |                                     |
|   | Time Sheet<br>Leave Balance<br>Earnings & Escrow<br>YTD Deductions<br>Ghock History<br>Employee<br>Reimbursements<br>Requests (5) |                      |                    |                                 |                      |                    |                       |                                     |
|   |                                                                                                    | © 2016 Education Man | agement Systems, 1 | nc. All rights reserved 4110 \$ | Shipyard Blvd. Wilmi | ington, NC 284     | 103                   |                                     |

## <u>Step 2:</u>

## Request Type

\* Choose Request Type using the drop down box.

|                                                                                                    |                                                                           |                                                                                                    |                                                                                                    |                                                               |      | 12:07:11          | PM 16 Aug 2016 | <u>(Tue</u> |
|----------------------------------------------------------------------------------------------------|---------------------------------------------------------------------------|----------------------------------------------------------------------------------------------------|----------------------------------------------------------------------------------------------------|---------------------------------------------------------------|------|-------------------|----------------|-------------|
| enu<br>Iome<br>dministrator                                                                                  | Logout                                                                    | ELENA G BOGAN                                                                                                    | <u>Main</u> > Inqu                                                                                                    | uiries > Requ                                                 | ests |                   |                |             |
| nployee Profile<br>prsonal Information<br>thange Pin<br>quiries<br>lock In / Out<br>me Sheet<br>pave Balance | Request:<br>Date:<br>Job:<br>Message:                                     | Select<br>Select<br>Absence Request<br>Missed/Adjust Clock In<br>Missed/Adjust Clock Out<br>Tax Withholding Change<br>Tax Withholding Change<br>Timesheet Adjustment | (NC4)<br>(W4)                                                                                                    |                                                               |      |                   |                |             |
| rnings & Escrow                                                                                              | Request Board Request:                                                    |                                                                                                    |                                                                                                    |                                                               |      |                   |                |             |
| heck History<br>mployee<br>Reimbursements                                                                    | View: • N                                                                 | ow Opending O                                                                                                    | Requi                                                                                                    | est Board                                                     | Rec  | quest:            |                |             |
| heck History<br>nployee<br>Reimbursements<br>equests (5)<br>rint W2s                                         | View: ●N.<br>Request                                                      | ew OPending O<br>Request                                                                                                    | Requi<br>Authorized ©[<br>t Date Status                                                                                                    | est Board<br>Declined                                         | Rec  | quest:            |                |             |
| he beaucions<br>heck History<br>nployee<br>Reimbursements<br>equests (5)<br>int W2s                          | View:  N Request Absence Re Missed Cloc                                   | ew Pending<br>Request<br>Paquest 8/11/201<br>k Out 8/3/2016                                                                                                    | Authorized C                                                                                                    | est Board<br>Declined<br>View                                 | Rec  | quest:            |                |             |
| heck History<br>mployee<br>Reimbursements<br>equests (5)<br>rint W2s                                         | View:  N Request Absence Re Missed Cloc Absence Re                        | ew Pending<br>Request<br>equest 8/11/201<br>k Out 8/3/2016<br>equest 8/2/2016                                                                                        | Required Carlor Required Carlor Required Carlor Required Carlor Repuised Carlor Required Carlor Required Carlo | est Board<br>Declined<br>View<br>View<br>View                 | Rec  | quest:<br>sponse: |                |             |
| heck History<br>mployee<br>Reimbursements<br>equests (5)<br>rint W2s                                         | View:  N Request Absence Re Missed Cloc Absence Re Absence Re Absence Re  | ew Pending<br>Request aquest 8/11/201 k Out 8/3/2016 aquest 8/2/2016 aquest 8/2/2016                                                                                 | Required Required Required Required Required Required Repuised Repuised Rep | est Board<br>Declined<br>Vew<br>Vew<br>Vew<br>Vew             | Rec  | quest:<br>sponse: |                |             |
| heck History<br>mployee<br>Reimbursements<br>equests (5)<br>rint W2s                                         | View:  N Request Absence Re Missed Cloc Absence Re Absence Re Missed Cloc | ew Pending<br>Request<br>equest 8/11/201<br>k Out 8/3/2016<br>equest 8/2/2016<br>k Out 7/28/201                                                                      | Authorized Categories Requires Requires | est Board<br>Declined<br>View<br>View<br>View<br>View<br>View | Rec  | quest:<br>sponse: |                |             |

## <u>Step 1:</u>

- Time Keeper Requests
- \* Log into Time Keeper
- \* Choose "Requests" tab

© 2016 Education Management Systems, Inc. All rights reserved 4110 Shipyard Blvd. Wilmington, NC 28403

### Step 3:

Absence Request: To put in an absence that was not previously in AESOP. Can only use full hours.

Empl

Inqui

Emp Re

Think smart.

Think

- Choose Job \*
- Choose Absence Type \*
- \* Enter correct Start and End date
- Enter number of Absence \* Hours
- Please take a moment to \* review Request.
- Send Request \*

Teachers and TAs please DO NOT use this form if a sub was called in for your absence. See Mrs. Bogan for assistance.

|                                                                                                    | Time Keeper                                                                                                    |
|----------------------------------------------------------------------------------------------------|----------------------------------------------------------------------------------------------------|
| Menu<br>Home<br>Administrator<br>Employee Profile<br>Personal Information<br>Tax Information<br>Change Pin                     | Logout       ELENA G BOGAN       Main > Inquiries > Requests         Create Request <ul> <li>Absence Type:</li> <li>Job:</li> <li>SUPPORT STAFF - 12 MONTH (304)</li> <li>Start:</li> <li>Belect</li> <li>Start:</li> <li>Beld:</li> <li>D8/16/2016</li> <li>08/16/2016</li> </ul> <li>Belect</li>                                                                                         |
| Inquiries<br>Clock In / Out<br>Time Sheet<br>Leave Balance<br>Earnings & Escrow<br>YTD Deductions<br>Check History<br>Employee | Send Request     Clear Request     Substitute Name:     Absence Hours       Request     8.00                                                                                                    |
| Reimbursements<br>Requests (5)<br>Print WZs                                                                                    | Request       Request Date       Status         Absence Request       8/11/2016       Authorized       View         Missed Clock Out       8/3/2016       Authorized       View         Absence Request       8/2/2016       Authorized       View         Absence Request       8/2/2016       Authorized       View         Missed Clock Out       7/28/2016       Authorized       View |
|                                                                                                    | Check All Delete                                                                                                    |

© 2016 Education Management Systems, Inc. All rights reserved 4110 Shipyard Blvd. Wilmington, NC 28403

### Step 4:

Missed/ Adjust Clock In: To be used when a Clock in time has been missed.

- Choose Job \*
- \* Choose Date Clock in was missed
- Enter Start Time \*
- Please take a moment to \* review Request.
- Send Request

**Time Keeper** urrent Time/Date on Server: 1:37:36 AM 16 Aug 2016 (Tue) ELENA G BOGAN <u>Main</u> > Inquiries > Requests Menu Logout Administrator -Create Request-Employee Profile Request: Missed/Adjust Clock In Date: Start Time • Personal Information 12:00 AM 08/16/2016 SUPPORT STAFE - 12 MONTH (304) Job: . Tax Information Message: Change Pin Inquiries Clock In / Out Time Sheet nd Request Clear Request Leave Balance Earnings & Escrow Request Board **YTD Deductions** Check History Request: View: ● New ● Pending ● Authorized ● Declined Employee Reimbursements Request Date Status Requests (5) Print W2s Absence Request 8/11/2016 Authorized View Missed Clock Out 8/3/2016 Authorized View Response: Absence Request 8/2/2016 Authorized View Absence Request 8/2/2016 Authorized View Missed Clock Out 7/28/2016 Authorized View Check All Delete

© 2016 Education Management Systems, Inc. All rights reserved 4110 Shipyard Blvd. Wilmington, NC 28403

### <u>Step 5:</u>

Missed/ Adjust Clock Out: To be used when a Clock Out time has been missed.

- Choose Job
   Choose Date Clock in was missed.
   Employee Personal Tax Infor Change F
   Enter Start Time
- \* Please take a moment to review Request.
- \* Send Request

This Request only applies to hourly employees who are required to clock in and out.

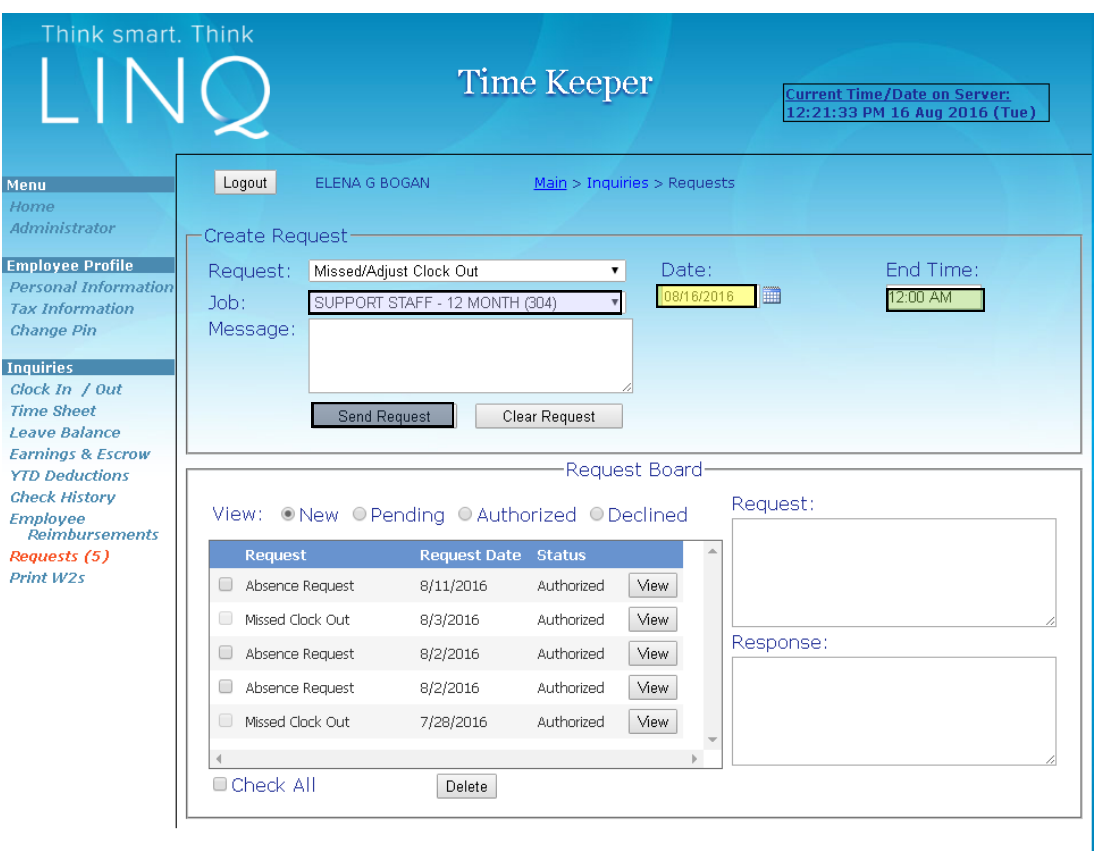

© 2016 Education Management Systems, Inc. All rights reserved 4110 Shipyard Blvd. Wilmington, NC 28403